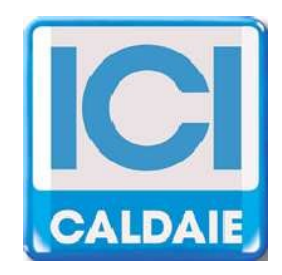

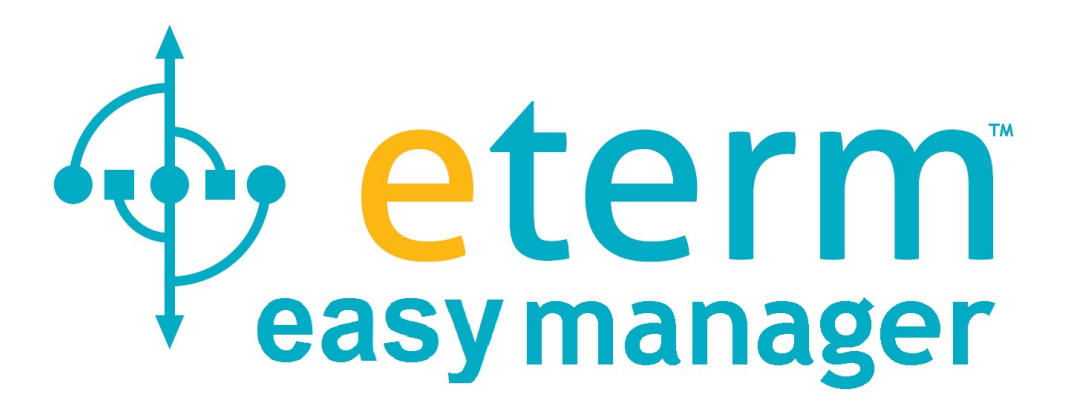

# SINOTTICO WEB MONITORAGGIO

#### MODALITÀ DI ACCESSO:

L'accesso alla pagina WEB si effettua da www.eterm.it

Il sito è ottimizzato e costantemente aggiornato per il browser Google Chrome

Attualmente non si riscontrano problemi per

- Mozzilla Firefox

- Safari

Non si sono riscontrati problemi con i principali browser su tablet e smarthphone tuttavia la visualizzazione dei grafici, per i dati storici, potrebbe essere problematica per gli smathphone.

Dalla Home Page del sito cliccare su etermEASYmanager

| A I IM                        |                      |                 |        |         |                      | italiano |
|-------------------------------|----------------------|-----------------|--------|---------|----------------------|----------|
| eterm                         |                      | Home Prodott    | i News | Servizi | Referenze            | Contatti |
|                               |                      |                 |        |         |                      |          |
| eterm <sup>®</sup> PC Manager | 🔶 eterm" Web Manager | 🔶 eterm" Easy M | anager | 🔶 eter  | <sup>m</sup> Reserve | d Area   |

Inserire le credenziali d'accesso fornite.

| Password              |  |
|-----------------------|--|
|                       |  |
|                       |  |
| entra                 |  |
| Registrati            |  |
| Darrword dimonticata? |  |

Selezionare fra gli impianti disponibili quello che si desidera visualizzare

| eterm" PC Manager              | eterm" Web Manager | er 🔶 eterm" Reserved Area |
|--------------------------------|--------------------|---------------------------|
| Prodotti eterm                 | CENTRALE TERMICA   | $\frown$                  |
| Prodotti Neirex                | ITA001 ITAGPRS - 1 |                           |
| <b>Q</b> Cerca per descrizione |                    | $\smile$                  |
| <b>Q</b> Cerca per codice      |                    |                           |

#### HOME PAGE

Una volta visualizzata la pagina cliccare su Connect e attendere (fino a 120 secondi) che i dati comincino ad arrivare dalla centrale termica.

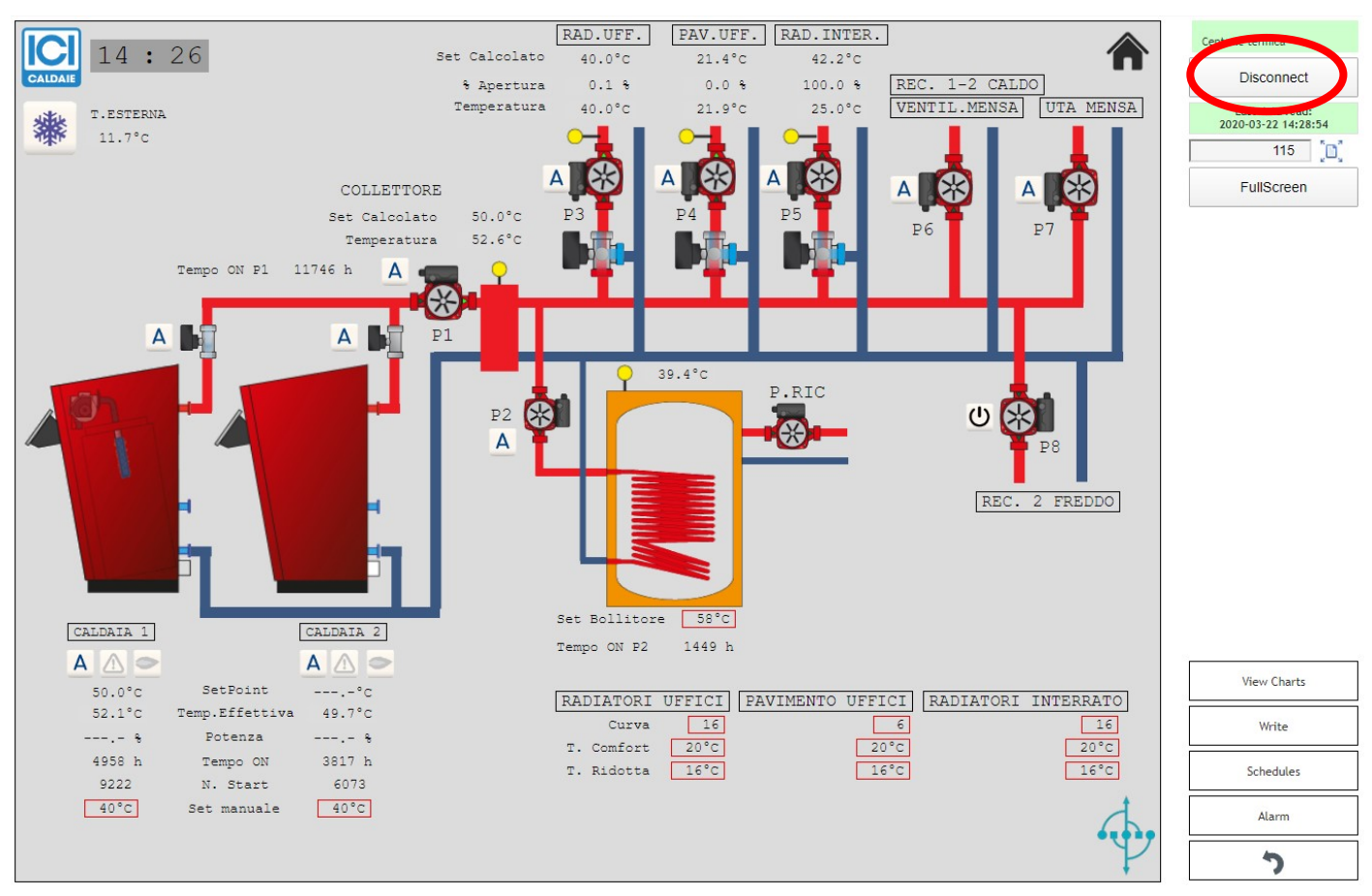

Dopo aver premuto "Connect" il tasto diventerà "Disconnect" e servirà per terminare la connessione. In base alla complessità dell'impianto è possibile che vi siano più pagine grafiche. All'interno della pagina principale vi saranno i collegamenti per l'accesso alle altre pagine.

I dati modificabili sono in genere evidenziati in maniera diversa dagli altri.

Premendo sui valori numerici si apre un popup sul quale è possibile effettuare modifiche del valore. Inserire il nuovo valore e premere Save

| Change value        |               |         |
|---------------------|---------------|---------|
| °C) Soglia Temperat | tura Fumi - / | Allarme |
|                     | Save          | Cancel  |

Write

si accede alla lista completa dei valori modificabili.

Modificare quelli desiderati e premere OK

| Write                                        |         |
|----------------------------------------------|---------|
| 13 25 - Abilitazione Soft Start (0=OFF 1=ON) |         |
|                                              | ON      |
| 2 10 . Setpoint Pressione Manuale (bar)      |         |
|                                              | 4.5 bar |
| 2 2 - Soglia Soft Start (bar)                |         |
|                                              | 1.0 bar |
| 2 22 - Percentuale Potenza Soft Start (%)    |         |
|                                              | 30 %    |
| 2 23 - Differenziale Spegnimento (bar)       |         |
|                                              | 1.5 bar |
| 2 24 - Differenziale di accensione (bar)     |         |
|                                              | 0.5 bar |
| 2 25 - Tipo Setpoint (0=MAN 1=AUTO 3=SMART)  |         |
|                                              | MAN     |
| 2 26 - Setpoint Pressione L1 (Bar)           |         |
| Reset writing values                         | OK      |

## <u>I PARAMETRI MODIFICABILI DA REMOTO DIPENDONO DALLE PRESCRIZIONI NORMATIVE.</u> <u>QUESTE ISTRUZIONI SONO DA RITENERSI INDICATIVE.</u>

Per visualizzare grafici e scaricare i dati storici di funzionamento premere 🗌

View Charts

| onfigurazione                | 27/01/2020 - 12:26 | 28/01/2020 - 12:26 Chart type   | oomabl▼ ● All data ○ Daily ○ Weekly ○ Monthly |
|------------------------------|--------------------|---------------------------------|-----------------------------------------------|
|                              | Preset Today       | This week This month View       | Export data Timezone: Europe/Rome             |
| Abilitazione Caldaia (0=OFF  | 1=0N)              | 📄 Livello acqua (%)             | 📄 Numero Aperture Valvola Spurgo              |
| Circuiti Sicurezza OK (0=OPE | EN 1=CLOSED)       | Modulazione Bruciatore (%)      | Numero Aperture Valvola TDS                   |
| Corrente Inverter Ventilator | e (A)              | Modulazione Pompa 1 (%)         | Numero Partenze Pompa 1                       |
| Energia Inverter Ventilatore | (KWh)              | Modulazione Pompa 2 (%)         | Numero Partenze Pompa 2                       |
| Energia termica stimata (MV  | Vh)                | Numero Aperture Valvola Gas     | Numero Presenza Fiamma                        |
| Eroquenza laverter Ventilate | are (Hz)           | Numero Aperture Valvola Scarico | Pompe - Setpoint Livello (%)                  |

- Fleggare i valori di interesse (scorrendo anche a destra la lista);
- Selezionare un intervallo temporale:

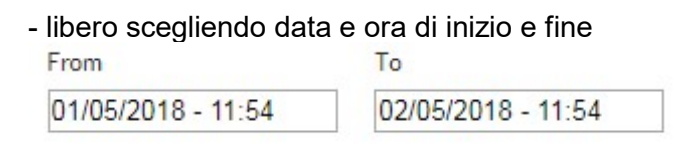

- preconfigurato per Oggi, Questa settimana o Questo mese

Today This week This month

### - Scegliere il tipo di grafico (Chart type)

| Chart type          |   |
|---------------------|---|
| Line chart (zoomabl | - |

## - Premere View per visualizzare il grafico

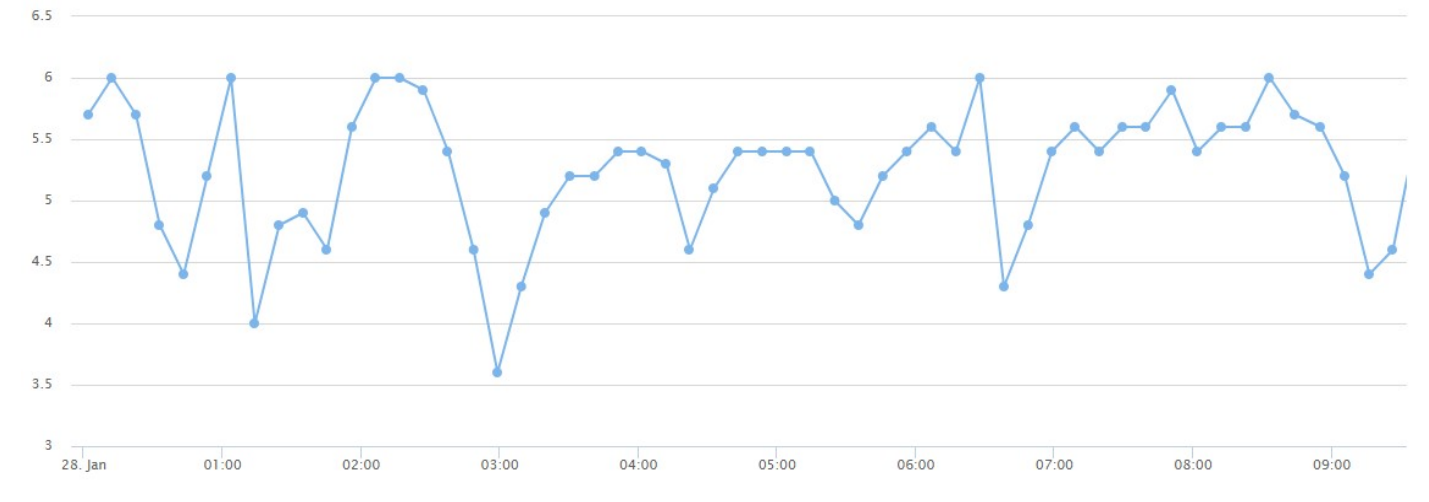

#### - Premere Export data per generare un file .csv

È possibile scaricare un file con tutti i dati o con quelli idi fine giornata, settimana o mese.

| Grou | ip exporte | d data     |            |            |         |
|------|------------|------------|------------|------------|---------|
| ۲    | All data   | Daily      | Weekly     | $\bigcirc$ | Monthly |
|      |            |            |            |            | -       |
| Pert | tornare a  | lla home p | bage preme | re:        | 7       |

 $\otimes$ 

Alarm

viene visualizzata la lista degli allarmi possibili:

| Alarm                                                   |
|---------------------------------------------------------|
| Allarme Alimentazione Non Corretta                      |
| Allarme Alimentazione Non Corretta Inverter Ventilatore |
| Allarme Alta Temperatura Fumi - Spegnimento Bruciatore  |
| Allarme Alta Temperatura Inverter Ventilatore           |
| Allarme Blocco Bruciatore                               |
| Allarme Circuiti di Sicurezza                           |
| Allarme Comunicazione Bus Esterno                       |
| Allarme Comunicazione CamBus Interno                    |
| Allarme Comunicazione Conta Calorie Economizzatore 1    |
| Allarme Comunicazione Conta Calorie Economizzatore 2    |
| Allarme Comunicazione Contatore Energia Elettrica       |
| Allarme Comunicazione Contatore Vapore                  |
| Allarme Comunicazione Inverter Ventilatore              |
| Allarme Comunicazione Pompa 1                           |
| Allarme Comunicazione Pompa 2                           |
| loading                                                 |

Premendo su un singolo allarme si visualizzano gli eventuali allarmi avvenuti in passato (attendere qualche istante il carico delle informazioni)

Allarme Alimentazione Non Corretta

25/01/2020 at 06:04:38

#### ZOOM VISUALIZZAZIONE

La pagina viene generalmente caricata da browser ottimizzando lo zoom. È possibile variare lo zoom a piacere inserendo un valore e premendo il tasto a fianco:

| 115       | )D) |
|-----------|-----|
| FullScree | n   |

Premere FullScreen per la visualizzazione a schermo intero.

#### PROGRAMMAZIONE SETTIMANALE (Modalità setpoint Automatico)

Per accedere alla programmazione settimanale premere il tasto

Schedules

Attendere l'arrivo dei dati;

Effettuare le eventuali modifiche cliccando sulle celle fino a impostare il colore e quindi la fa funzione desiderata per ogni frazione di ora:

- OFF = L1
- REDUCED =L2
- COMFORT L3

Inviare le modifiche con Save changes

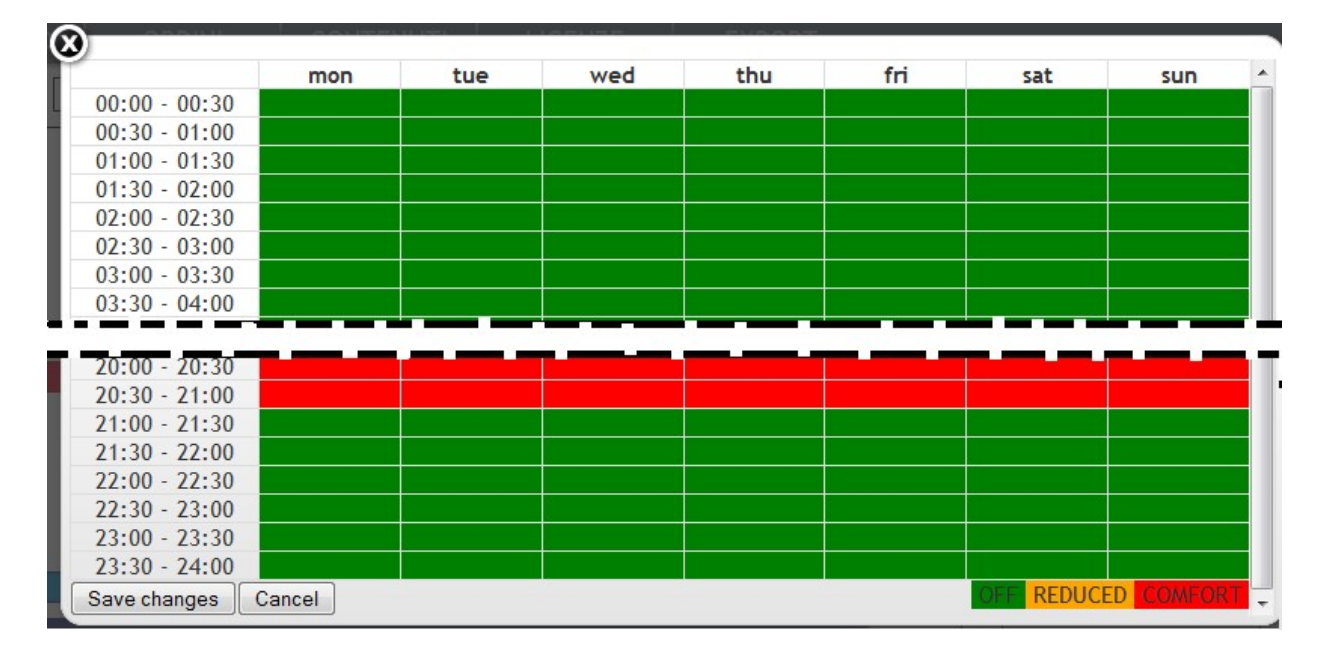

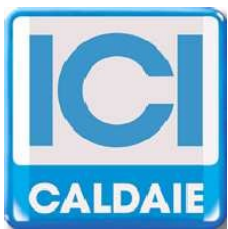

Appartenente al Gruppo Finluc, iscritto R.I. VR n. 02245640236 Via G. Pascoli, 38 - 37059 Zevio - fraz. Campagnola - VERONA - ITALIA Tel. 045/8738511 - Fax 045/8731148 info@icicaldaie.com www.icicaldaie.com

I dati contenuti in questo libretto sono forniti a titolo indicativo e non impegnativo per la nostra ditta, la quale potrà apportare in qualunque momento modifiche ai modelli per un continuo miglioramento ed un costante aggiornamento.

etermEASYmanager